## ANEXO 5 – INSTALACIÓN PENTAHO PDI – MIMIC-III

Detallamos a continuación el proceso de instalación de Pentaho PDI, la carga del catálogo y la instalación de la BBDD MIMIC-III.

Contenido

| A5-1. | INSTALACIÓN PDI PENTAHO | 3 |
|-------|-------------------------|---|
| A5-2. | INSTALACIÓN MIMIC-III   | ) |

## A5-1. INSTALACIÓN PDI PENTAHO

El primer paso es descargar el módulo PDI de la web de Pentaho <u>http://community.pentaho.com/</u>,utilizamos la versión community, la disponible a fecha mayo 2017 es la 7.0 y se encuentra en el apartado *Downloads*  $\rightarrow$  *Data integration*.

Es necesario disponer de java instalado, 1.6 o superior, versión de 64bits, antes de proseguir la instalación. La instalación se ha realizado en un equipo linux, en un equipo windows se realiza de forma similar.

Guardamos el fichero *pdi-ce-7.0.0.0-25.zip* en el directorio de instalación y lo descomprimimos.

revirier@hyperion:/opt/PDI\$ sudo mv ~/Downloads/pdi-ce-7.0.0.0-25.zip . revirier@hyperion:/opt/PDI\$ sudo unzip pdi-ce-7.0.0.0-25.zip . revirier@hyperion:/opt/PDI\$ ls -1 data-integration revirier@hyperion:/opt/PDI\$ ls -l data-integration/ total 9528-rw-r--r--1 root root551 nov5 2016 Carte.bat-rwxr-xr-x1 root root405 nov5 2016 carte.shdrwxr-xr-x2 root root4096 nov5 2016 Data Integration.appdrwxr-xr-x3 root root4096 nov5 2016 Data Service JDBC Driverdrwxr-xr-x3 root root4096 nov5 2016 Carte.shdrwxr-xr-x2 root root4096 nov5 2016 Data Service JDBC Driverdrwxr-xr-x3 root root4096 nov5 2016 Data Service JDBC Driverdrwxr-xr-x1 root root138 nov5 2016 Encr.bat-rw-r--r--1 root root131 nov5 2016 Import.bat-rw-r--r--1 root root2354 nov5 2016 import-rules.xml-rwxr-xr-x1 root root275 nov5 2016 Kitchen.bat-rwxr-xr-x1 root root354 nov5 2016 kitchen.shdrwxr-xr-x2 root root4096 nov5 2016 kitchen.sh total 9528 drwxr-xr-x 2 root root 20480 nov 5 2016 lib drwxr-xr-x 6 root root 4096 nov 5 2016 libswt -rw-r--r-- 1 root root 13366 nov 5 2016 LICENSE.txt -rw-r--r-- 1 root root 172 nov 5 2016 Pan.bat -rwxr-xr-x 1 root root 320 nov 5 2016 pan.sh -rw-r--r-- 1 root root 9181335 nov 5 2016 

 PentahoDataIntegration\_OSS\_Licenses.html

 drwxr-xr-x 27 root root
 4096 nov 5
 2016 plugins

 -rw-r-r-r
 1 root root
 213 nov 5
 2016 purge-utility.bat

 -rwxr-xr-x 1
 root root
 347 nov 5
 2016 purge-utility.bat

 -rwxr-xr-x 2
 root root
 4096 nov 5
 2016 purge-utility.sh

 drwxr-xr-x 2
 root root
 1312 nov 5
 2016 README.txt

 -rw-r--r- 1 root root
 522 nov 5
 2016 runSamples.bat

 -rwxr-xr-x 1
 root root
 305 nov 5
 2016 samples

 -rwxr-xr-x 5
 root root
 4096 nov 5
 2016 samples

 -rwxr-xr-x 1
 root root
 305 nov 5
 2016 set-pentaho-env.bat

 -rwxr-xr-x 1
 root root
 4098 nov 5
 2016 set-pentaho-env.bat

 -rwxr-xr-x 1
 root root
 3710 nov 5
 2016 simple-jndi

 -rwxr-xr-x 1
 root root
 3857 nov 5
 2016 spoon.bat

 -rwxr-xr-x 1
 root root
 98 nov 5
 2016 SpoonConsole.bat

 -rwxr-xr-x 1
 root root
 1271 nov 5
 2016 SpoonDebug.bat

 -rw-r--r- 1 root root
 1051 nov 5
 2016 SpoonDebug.sh
 PentahoDataIntegration OSS Licenses.html -rw-r--r-- 1 root root 370070 nov 5 2016 spoon.ico -rw-r--r-- 1 root root 1345 nov 5 2016 spoon.png

```
-rwxr-xr-x1 root root6307 nov5 2016 spoon.shdrwxr-xr-x5 root root4096 nov5 2016 systemdrwxr-xr-x3 root root4096 nov5 2016 ui-rwxr-xr-x1 root root1628 nov5 2016 yarn.sh
```

Antes de ejecutarlo, modificamos la memoria disponible editando el fichero spoon.sh y ampliando la memoria en la sección de JAVA\_OPTIONS:

```
if [ -z "$PENTAHO_DI_JAVA_OPTIONS" ]; then
        PENTAHO_DI_JAVA_OPTIONS="-Xms1024m -Xmx4096m -XX:MaxPermSize=256m"
fi
```

Y creamos las BBDD necesarias para el repositorio y las tablas intermedias, en este caso las creamos en PosgreSQL, pero se pueden crear en cualquiera de los gestores de BBDD soportados por Pentaho.

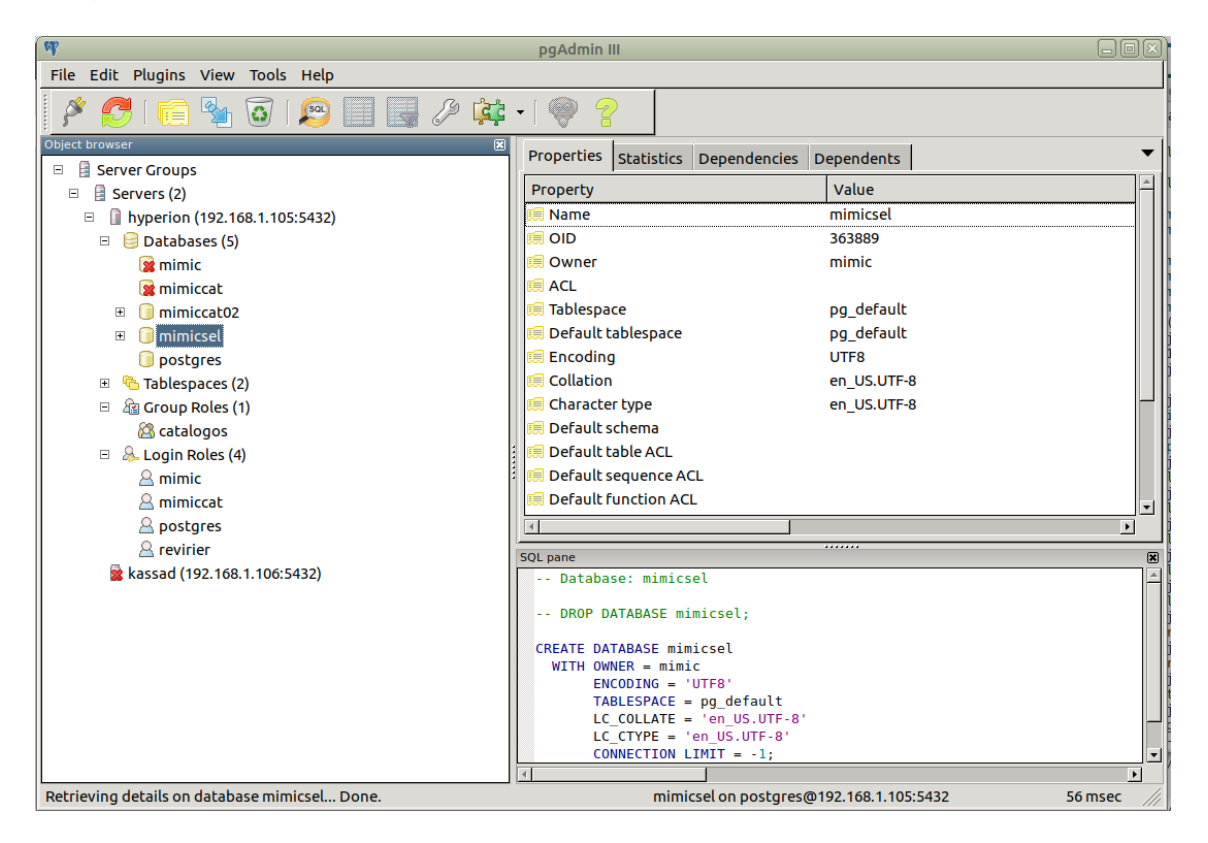

Una vez disponibles las BBDD necesarias: mimicat02 (catálogo), mimic-iii y mimicsel ejecutamos el script *spoon.sh*. En la pantalla principal de Pentaho se debe seleccionar la opción de *connect*  $\rightarrow$  *repository manager* 

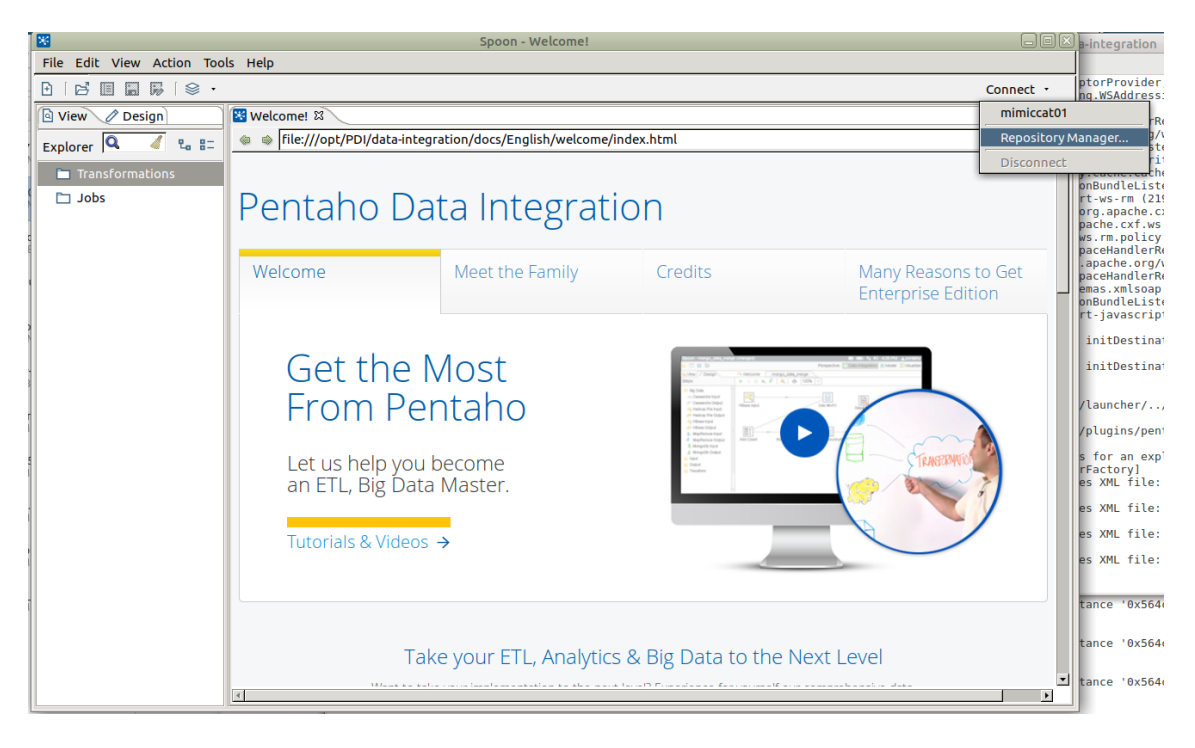

Y elegir la opción other repositories -> Database Repository

| ×                                | Spoon - Welcome!                                                                                                |                     |  |  |  |
|----------------------------------|----------------------------------------------------------------------------------------------------|---------------------|--|--|--|
| File Edit View Action Tools Help |                                                                                                    |                     |  |  |  |
|                                  |                                                                                                    | Connect •           |  |  |  |
| 🖻 View 🖉 Design 🛛 🔀 Welco        | Repository Manager                                                                                              |                     |  |  |  |
| Explorer Q 2 = = • • •           | Other Repositories<br>Not supported or recommended for production use                                           | ×                   |  |  |  |
| Wel                              | Database Repository<br>Unsupported ETL storage that uses a database                                             | Many Reasons to Get |  |  |  |
|                                  | File Repository<br>Unsupported ETL storage that uses your local file system                                     | Enterprise Edition  |  |  |  |
|                                  | Pentaho Repository                                                                                              |                     |  |  |  |
|                                  | Take your ETL, Analytics & Big Data to the                                                                      | e Next Level        |  |  |  |
|                                  | When the define one in the second second second for the second second second second second second second second | ۲                   |  |  |  |

Creamos una conexión de BBDD nueva:

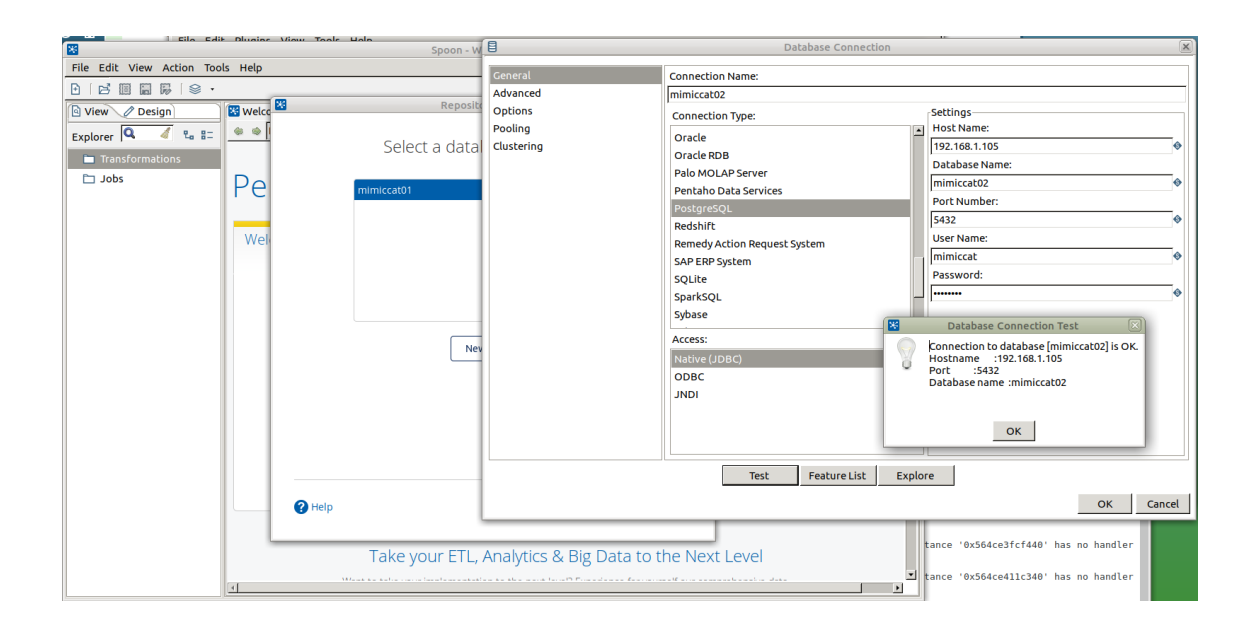

| *                         |           | Spoon - Welcome!                             |                     |
|---------------------------|-----------|----------------------------------------------|---------------------|
| File Edit View Action Too | ls Help   |                                              |                     |
|                           |           |                                              | Connect -           |
| View Ø Design             | 🔀 Welcc 🔛 | Repository Manager                           |                     |
| Explorer 🔍 🖌 🖫            |           | Connection Details                           |                     |
| zdoL 🗂                    | Pe        | Display Name                                 |                     |
|                           |           | mimiccat02                                   | ,                   |
|                           | Wel       | Database Connection                          | Many Reasons to Get |
|                           |           | mimiccat02 >                                 | Enterprise Edition  |
|                           |           | Description                                  |                     |
|                           |           | Database repository                          |                     |
|                           |           | Launch connection on startup                 | TRACTORY CO.        |
|                           | Pel ? Hel | p Back Finish                                |                     |
|                           | •         | Take your ETL, Analytics & Big Data to the N | Next Level          |

Y nos conectamos a ella:

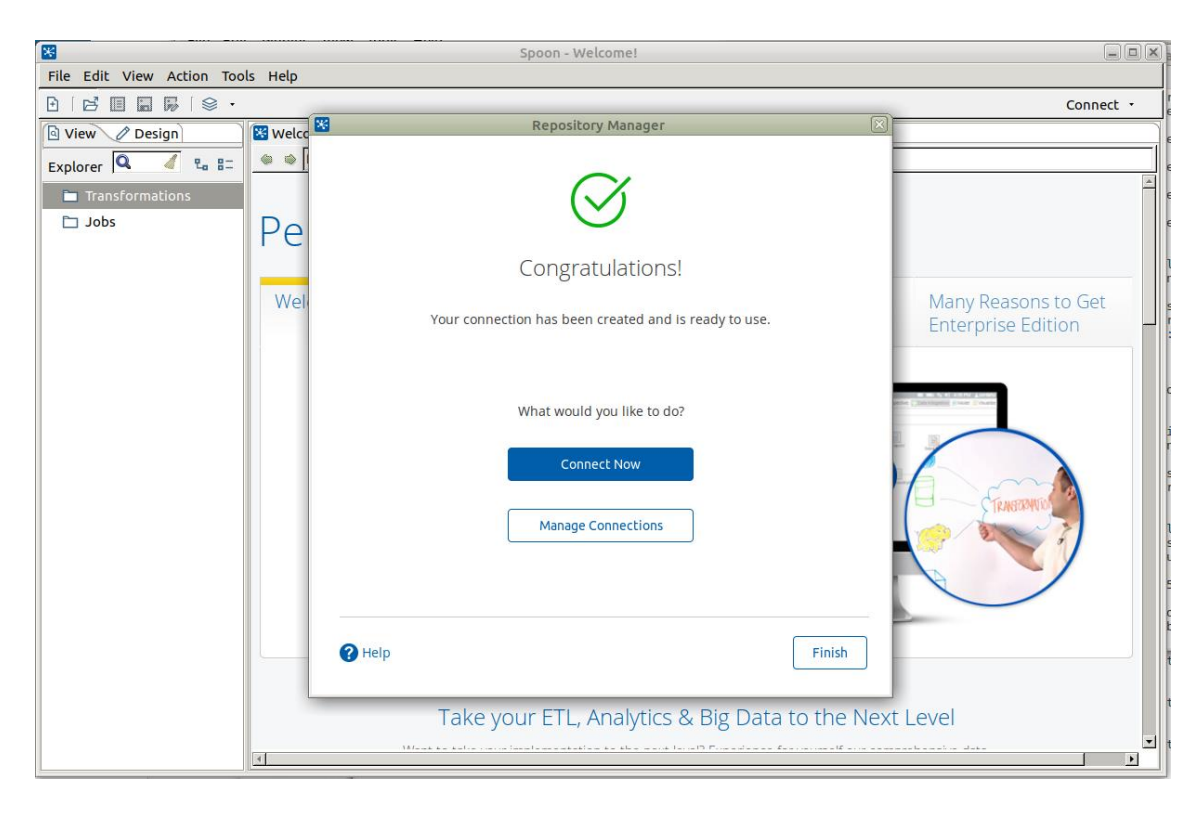

La conexión a los catálogos se realiza con el usuario *admin /* clave *admin* por defecto:

| *                         | Spoon - Welcome!                                                                                                    |                                           |
|---------------------------|----------------------------------------------------------------------------------------------------|-------------------------------------------|
| File Edit View Action Too | s Help                                                                                                    |                                           |
|                           |                                                                                                    | Connect -                                 |
| View Ø Design             | 🐮 welcc 😤 Repository Manager 🛛 🕅                                                                                                    |                                           |
| Explorer 🔍 🖌 🖫            | • •                                                                                                    |                                           |
| Transformations           |                                                                                                    |                                           |
| Jobs                      | Vel     Wel     Connect to   mimiccat02   User name   admin     Password     Image: Connect to     Connect                                                                                                    | Many Reasons to Get<br>Enterprise Edition |
|                           | Take your ETL, Analytics & Big Data to the Nex                                                                                                    | t Level                                   |
|                           | Mark & Astronom Incolor and the Astronom Incolor and Astronom Incolor and Astronom Incolor and Astronomy Incolor and Astronomy Incol and Astronomy Incol a |                                           |

Una vez conectados al repositorio debemos importar el fichero XML que contiene la exportación del catálogo desarrollado en este trabajo, en el menú **Tools**-> **Import Repository** elegimos el fichero correspondiente:

| *                                |                      | Spoon - Welcome!                          |               |               |         |  |
|----------------------------------|----------------------|-------------------------------------------|---------------|---------------|---------|--|
| File Edit View Action Tools Help |                      |                                           |               |               |         |  |
|                                  |                      |                                           |               | admin   mimie | cat02 • |  |
| View Ø Design                    | 🔀 W 😹                | Select an XML file to import from         |               |               |         |  |
| Explorer Q 4 8=                  | A Sevirier           | Master_ICM TFM Pentaho                    |               |               | A       |  |
| 🗀 Jobs                           | D Places             | Name                                      | Size          | Modified 🔻 🔶  |         |  |
|                                  | Search               | Comorbidities.xls                         | 11.3 kB       | 10/02/17      |         |  |
|                                  | Recently Used        | etl_mimic_20170215                        | 557.0 kB      | 15/02/17      |         |  |
|                                  | ү 🛅 data-integration | etl_mimic_20170313                        | 1.3 MB        | 13/03/17      | ot      |  |
|                                  | 🔊 revirier           | etl_mimic_20170406                        | 1.4 MB        | 06/04/17      |         |  |
|                                  | 🔯 Desktop            | @ etl_mimic_20170428                      | 1.5 MB        | 28/04/17      |         |  |
|                                  | File System          | @ etl_mimic_20170508                      | 1.5 MB        | lunes         |         |  |
|                                  | 🖾 data               | etl_mimic_20170508_2                      | 1.5 MB        | lunes         |         |  |
|                                  | Documents            | © etl_mimic_20170509                      | 1.6 MB        | martes        |         |  |
|                                  | 🐻 Music              |                                           |               |               |         |  |
|                                  | Dictures             |                                           |               |               |         |  |
|                                  | 🛅 Videos             |                                           |               |               |         |  |
|                                  | 💿 Downloads          |                                           |               |               |         |  |
|                                  |                      |                                           |               |               |         |  |
|                                  |                      |                                           |               |               |         |  |
|                                  |                      |                                           |               |               |         |  |
|                                  |                      |                                           |               |               |         |  |
|                                  |                      |                                           |               | <b>*</b>      |         |  |
|                                  |                      |                                           |               |               |         |  |
|                                  |                      |                                           |               |               |         |  |
|                                  |                      |                                           |               |               |         |  |
|                                  |                      | Take your ETL. Analytics & Big Data to th | ne Next Level |               |         |  |
|                                  |                      |                                           |               |               | •       |  |
|                                  | 4                    |                                           |               |               |         |  |

Contestamos no a la pregunta de si aplicamos un conjunto de reglas y aceptamos la instalación en el directorio raíz del repositorio:

| 8                                                           | Spoon - Welcome!                                                                                                    | Xa-integr |
|-------------------------------------------------------------|----------------------------------------------------------------------------------------------------|-----------|
| File Edit View Action Tools                                 | Repository import                                                                                                    | ×         |
| View Design<br>Explorer C C C C C C C C C C C C C C C C C C | Import job 17: J SELECT CASES<br>UVI/USY11 USU/UJJJU SWC JAVEG TARSFORMATION #4 In the repository as "1_E LL_ASSIGN_CD9"<br>2017/05/11 00:07:04.373 is aved transformation #6 in the repository as "T_ETL_COMBINE_TMP_TABLES"<br>2017/05/11 00:07:04.573 is aved transformation #7 in the repository as "T_ETL_CD9_PROC"<br>2017/05/11 00:07:04.573 is aved transformation #7 in the repository as "T_ETL_CD9_PROC"<br>2017/05/11 00:07:04.573 is aved transformation #8 in the repository as "T_ETL_CU_DPROC"<br>2017/05/11 00:07:05.475 is aved transformation #10 in the repository as "T_ETL_CU_VENTS"<br>2017/05/11 00:07:05.475 is aved transformation #10 in the repository as "T_ETL_CU_VENTS"<br>2017/05/11 00:07:05.475 is aved transformation #11 in the repository as "T_ETL_CU_USTAYS"<br>2017/05/11 00:07:06.074 is aved transformation #13 in the repository as "T_ETL_CU_DAD SCORES"<br>2017/05/11 00:07:06.074 is aved transformation #16 in the repository as "T_ETL_CU_DAD SCORES"<br>2017/05/11 00:07:06.074 is aved transformation #16 in the repository as "T_ETL_CU_USTAYS"<br>2017/05/11 00:07:06.074 is aved transformation #16 in the repository as "T_ETL_CU_USTAYS"<br>2017/05/11 00:07:06.074 is aved transformation #16 in the repository as "T_ETL_CU_USTAYS"<br>2017/05/11 00:07:06.074 is aved transformation #16 in the repository as "T_ETL_CU_USTAYS"<br>2017/05/11 00:07:06.074 is aved transformation #16 in the repository as "T_EPL_CU_UCONSOLIDE_CLUCOSE"<br>2017/05/11 00:07:07.224 is aved transformation #20 in the repository as "T_EPL_CU_CU_UCOSE_TIMES"<br>2017/05/11 00:07:08.488 is aved transformation #21 in the repository as "T_EPL_CU_U_UCUSE_VARIAB"<br>2017/05/11 00:07:08.448 is aved is ansformation #23 in the repository as "T_EPL_CU_U_UCUSE_VARIAB"<br>2017/05/11 00:07:08.448 is aved is ansformation #23 in the repository as "T_EPL_CU_U_UCUSE_VARIAB"<br>2017/05/11 00:07:08.448 is aved job #1 in the repository as "T_EPL_VENTS"<br>2017/05/11 00:07:08.448 is aved job #1 in the repository as "T_EPL_UEU_NUTRITION"<br>2017/05/11 00:07:08.448 is aved job #25 in the repository as "T_EPL_VENTS" |           |
| L                                                           |                                                                                                    |           |

Una vez terminado explorando el repositorio desde **Tools** -> **Repository** -> **Explore...** 

| 8                         |                  | Spoon - [mimiccat0 | 2] Welcome!              |                            |                          | IX b-ij        |
|---------------------------|------------------|--------------------|--------------------------|----------------------------|--------------------------|----------------|
| File Edit View Action Too | ls Help          | *                  | Repository ex            | (plorer on [mimiccat02]    |                          | ×              |
|                           |                  | Browse Connections | Hadoop Clusters Security | Slaves Partitions Clusters |                          | $ \rightarrow$ |
| 🔄 View 🖉 Design           | 🔀 Welcome! 🛛     | Folders: LaB=      | Name                     | Туре                       | Date Modified            | <u>^</u>       |
| Explorer 🔍 🧹 🐁 🗄          | 🏽 🔹 👘 🕼 🛞 🍘      | 🗖 /                | J_CREATE_TABLES_AD       | JOB                        | 8 May 2017 03:19:17 CEST |                |
| Transformations           |                  |                    | J_CREATE_TABLES_EVE      | JOB                        | 8 May 2017 03:28:48 CEST |                |
|                           |                  |                    | J_CREATE_TABLES_GROUP    | JOB                        | 9 May 2017 02:11:01 CEST |                |
|                           | Pentano L        |                    | J_CREATE_TABLES_INS      | JOB                        | 8 May 2017 03:28:57 CEST |                |
|                           |                  |                    | b J_CREATE_TABLES_ME     | JOB                        | 8 May 2017 03:29:02 CEST |                |
|                           | Wolcomo          |                    | J_CREATE_TABLES_SEL      | JOB                        | 9 May 2017 01:48:13 CEST |                |
|                           | Welcome          |                    | Doc                      | JOB                        | 6 Feb 2017 22:14:49 CET  |                |
|                           |                  |                    | 퉎 J_ETL_ADM              | JOB                        | 9 May 2017 05:02:37 CEST |                |
|                           |                  |                    | J_ETL_EVENTS             | JOB                        | 9 May 2017 03:29:44 CEST |                |
|                           | Cot tho          |                    | 🏠 J_ETL_INSULIN          | JOB                        | 9 May 2017 03:41:54 CEST |                |
|                           | Gettie           |                    | J_ETL_MED_FEATURES       | JOB                        | 9 May 2017 03:44:44 CEST |                |
|                           | From P           |                    | 🂫 J_GLOBAL               | JOB                        | 9 May 2017 03:41:48 CEST |                |
|                           |                  |                    | 퉎 J_GLOBAL_ETL           | JOB                        | 9 May 2017 03:43:36 CEST |                |
|                           | Let us help vo   |                    | 🍃 J_GROUP_DATA           | JOB                        | 9 May 2017 02:46:34 CEST |                |
|                           | an ETL. Big Da   |                    | 🍃 J_GROUP_DATA_GLUCC     | JOB                        | 9 May 2017 01:55:35 CEST |                |
|                           |                  |                    | 🏠 J_POST_ETL             | JOB                        | 9 May 2017 02:57:01 CEST |                |
|                           |                  |                    | J_SELECT_CASES           | JOB                        | 9 May 2017 02:53:35 CEST |                |
|                           | Tutoriais & vide |                    | <b>№</b> т_doc           | TRANSFORMATION             | 8 May 2017 01:29:48 CEST |                |
|                           |                  |                    | T_ETL_ADT_ALLERGIES      | TRANSFORMATION             | 8 May 2017 03:54:17 CEST |                |
|                           |                  |                    | T_ETL_ADT_SEPSIS         | TRANSFORMATION             | 9 May 2017 03:45:04 CEST |                |
|                           |                  |                    | T_ETL_ASSIGN_COMOR       | TRANSFORMATION             | 9 May 2017 04:49:25 CEST |                |
|                           | -                |                    | T_ETL_ASSIGN_ICD9        | TRANSFORMATION             | 9 May 2017 04:54:34 CEST | •              |
|                           |                  |                    |                          |                            | C                        | lose           |
|                           |                  |                    |                          |                            |                          |                |

comprobamos que se han cargado correctamente las transformaciones y trabajos.

Cargando cualquier trabajo, por ejemplo, el inicial J\_GLOBAL, podemos ver en el panel de la izquierda las conexiones de datos que es necesario configurar con los datos específicos de cada entorno: **mimic\_in** que se corresponde con la BBDD MIMIC-III, **mimic\_out** que es la BBDD intermedia *mimicsel* que hemos creado anteriormente y **temp\_db** BBDD intermedia en memoria que no es necesario reconfigurar.

## A5-2. INSTALACIÓN MIMIC-III

Para la instalación de la BBDD MIMIC-III existen tres alternativas, documentadas en el sitio web de MIMIC (<u>https://mimic.physionet.org/</u>) y en MIMIC-CODE (<u>https://github.com/MIT-LCP/mimic-code</u>)

- Instalar PostgreSQL, obtener los ficheros CSV con el contenido de las tablas, crear una BBDD vacia y seguir los pasos detallados en <u>https://mimic.physionet.org/tutorials/install-mimic-locally-ubuntu/</u> para cargar los ficheros CSV en una nueva base de datos.
- Instalar PostgreSQL (u otro gestor de BBDD soportado), obtener los ficheros CSV con el contenido de las tablas, clonar el repositorio mimiccode y seguir las instrucciones de <u>https://github.com/MIT-LCP/mimiccode/tree/master/buildmimic/postgres</u> para ejecutar los scripts de instalación.
- Instalar PostgreSQL y MIMIC-III en una máquina virtual mediante Vagrant siguiendo las instrucciones del repositorio <u>https://github.com/nsh87/mimic-iii-vm</u>

Las dos últimas opciones automatizan todo el proceso, la carga de los ficheros CSV en la BBDD PostgreSQL tarda unas 7 u 8 horas dependiendo de las características del equipo y la configuración del gestor de BBDD.

Las vistas materializadas se pueden instalar ejecutándose desde cualquier entorno de consultas SQL conectado a la BBDD MIMIC-III o siguiendo las instrucciones del repositorio <u>https://github.com/MIT-LCP/mimic-</u> code/blob/master/Makefile.md